# **Clearance Information Packet**

Start clearances right away do not procrastinate! Clearances can take up to 3 – 7 weeks to process.

Office of Partnerships, Professional Experiences, and Outreach Shippensburg University 1871 Old Main Drive Shippen Hall 354 Shippensburg, PA 17257

> Phone number: 717-477-1487 Fax number: 717-477-4012 E-mail: <u>fieldexperiences@ship.edu</u>

Kelly IIe – Administrative Assistant George Vaites - Director

Submit clearances using any of the methods below:

Submit your completed clearance packet to the OPPEO Office located in Shippen Hall 354. Scan your completed clearance packet as a PDF format and email <u>fieldexperiences@ship.edu</u>

Fax the completed clearance packet to COEHS at 717-477-4012. Mail your completed clearance packet to:

Shippensburg University 1871 Old Main Drive Office of Partnerships, Professional Experiences, and Outreach Shippen Hall 354 Attn: Kelly Ile, Administrative Assistant Shippensburg PA 17257

1

# **Important Information About Your Clearances**

## Clearances are not good for 5 years when you are a student! Clearances must be current and up to date!

## **Required Clearances for Teacher Education:**

- 1. Cover Sheet (See instructions for the link.)
- Child Abuse Clearance (Act 151- See instructions for link. Example in the packet)

   Must be for EMPLOYMENT will not except volunteer.
- Criminal Record Check (Act 34 See instructions for the link. Example in the packet)
  - a. Must be for EMPLOYMENT will not except volunteer.
- 4. Tuberculin Test (TB)

FBI Clearance (Act 114 – See instructions for the link and **Education Code**. Example in the packet) **NOTE: FBI clearances can only be done in the state of Pennsylvania (PA).** 

- a. Must be for EMPLOYMENT will not except Human Service.
- 5. National Sex Offender Registry (See instructions for link. Example in packet)
  - a. Can take up to 7 weeks to receive in the mail. Start today!
- 6. Arrest/Conviction Report (Act 24 See instructions for link. Example in packet)
- 7. Professional Liability Insurance (See instructions for link. Example in packet)
- 8. Handbook Acknowledgement Form (See instructions for link. Example in the packet)
- 9. Mandated Reporter Training (Act 126) is required for **all students** (See instructions for link)

## Programs Requiring Clearances

- Education students and other majors enrolled in education courses that require a field placement. Must submit clearances.
- Art K-12 Certification Program
- C&I Graduate Program
- Dual Cert Program (PreK-4 and Special Ed.)
- Foreign Language K-12 Program
- Mid-Level Program (Grades 4-8)
- PreK-4 Program
- Secondary Certification Programs (Grades 7-12)
- Special Education Graduate Program
- STEM MAT Program
- Any other program requiring field hours in an early childhood/elementary, middle, or high school.
- Disability Studies minors who are not part of another program on this chart.

- Please read this information thoroughly to ensure your understanding of the requirements and procedures outlined within this "Clearance Information Packet ".
- Due to confidentiality guidelines, the OPPEO cannot fax, email, or mail clearances to students, school districts, or other educational institutes or businesses.
- There may be **additional** clearances requested depending on the class you are enrolled in or the organization where you may be placed.
- Monitor and read your emails for further information if additional clearances are needed.

# Due Dates for Clearances

- Spring semester clearances are due on January 2. (Spring semester Student Teacher clearances are due sooner. You will receive an email with the date.)
- Fall semester clearances are due on July 1. (Fall semester Student Teacher clearances are due sooner. You will receive an email with the date.)
- Make sure your clearances are valid for the whole academic semester.
- Check the start and end dates of the semesters to know when you should start your clearances.
- Watch for emails from the *fieldexperiences@ship.edu* account about clearances.
- Do not ignore emails from the Field Placement Office. If you are not sure why you are receiving the email, please ask.

## Prior to Submitting Clearances

- Obtain all clearances needed to complete your packet.
- Make at least two (2) photocopies of each clearance (one to submit and one to carry with you).
- Scan all clearances into one document and store an electronic copy for yourself.
- Carry copies of all clearances with you anytime you are in school.
- OPPEO cannot fax, email, or mail my clearances to the student any school district, or any other educational institute or business. Students are responsible for making copies of clearances and always keep them on hand. Do not leave clearances in the dorm or apartment over breaks.

## Field Placement Information

- You are **not** permitted in a School District without having a complete and approved clearance packet submitted.
- Field placements are usually sent out the third week of the semester.
- You will **not** receive your field placement information until a complete and approved clearance packet has been submitted and approved.
- Review Field Placement Handbook. <u>https://www.ship.edu/globalassets/coehs/field\_experience/acknowledgement-of-field-placement-expectations-handbook.pdf</u>

## Link To Clearance Submission Cover Sheet

https://www.ship.edu/globalassets/coehs/field\_experience/packet/clearance-submissioncover-sheet.pdf

Pennsylvania Child Abuse Clearance (Act 151)

NOTE: Must be for EMPLOYMENTI Volunteer versions of the Child Abuse Clearance will not be accepted by our school districts! Act 151 must be valid through the last day of the field experience/student teaching semester.

- The processing of this clearance may take up to **3-4 weeks** so plan accordingly.
- Child Abuse clearance can be obtained online at <u>https://www.compass.state.pa.us/cwis/public/home</u>
- Students must check "School Employment Governed by Public School Code" under Application Purpose
- Login or Create an Account
- Step-by-step PowerPoint Instructions/Directions are available at: <u>https://www.ship.edu/globalassets/coehs/field\_experience/packet/act-151-pennsylvania-child-abuse-powerpoint.pdf</u>
- Follow directions and you will receive results via e-mail; you will be able to print the results.

## Example of Pennsylvania Child Abuse Clearance (Act 151)

| DEPARTMENT OF                                                                                                 | Vania PENNSYLVANIA CHILD ABUSE<br>HUMAN SERVICES HISTORY CERTIFICATION                                                                                                    |
|----------------------------------------------------------------------------------------------------|----------------------------------------------------------------------------------------------------|
| The above named                                                                                               | CERTIFICATION ID-<br>CERTIFICATION PURPOSE: EMPLOYMENT<br>VERIFICATION DATE.<br>SOCIAL SECURITY #:<br>DATE OF BIRTH<br>person has applied for a Pennsylvania Child Abuse History Certification                                                                                                    |
| pursuant to 23 Pa<br>RECORDS EXIST<br>listing                                                                 | <ul> <li>c.S., Chapter 63 related to the Child Protective Services Law. NO</li> <li>in the Pennsylvania Department of Human Services' Statewide database</li> <li>is a perpetrator of an Indicated or Founded report of child</li> </ul>                                                                                                    |
| abuse                                                                                                    | 3 8 8 8 8                                                                                                    |
|                                                                                                    | the stand of the second stands of their                                                                                                    |
| Applicants are rec<br>Child Abuse Histo<br>copy of this Child<br>the contents of the<br>administrative action | jured to show the Administrator une results of their<br>ry Certification. Administrators are required to keep a<br>Abuse History Certification on file. Any person altering<br>his document may be subject to civil, criminal or<br>on.                                                                                                    |
| Applicants are rec<br>Child Abuse Histo<br>copy of this Child<br>the contents of th<br>administrative action  | Jured to show the Administrator une results of their<br>ry Certification. Administrators are required to keep a<br>Abuse History Certification on file. Any person altering<br>his document may be subject to civil, criminal or<br>on.<br>ISSUED BY Commonwealth of Pennsylvania<br>Department of Human Services<br>CHILDLINE AND ABUSE REGISTRY<br>ChildLine Verification Unit<br>P.O. Box 8170<br>Harrisburg, PA 17105-8170<br>1-877-371-5422 |

4

NOTE: Must be for **EMPLOYMENT**! Volunteer versions of the Criminal Record Check Clearance will not be accepted by our school districts!

- May take 2-4 weeks to be processed so plan accordingly.
- Criminal Record Check can be obtained online at <a href="https://epatch.pa.gov/home">https://epatch.pa.gov/home</a>
- Click Submit a New Record Check, Accept the Terms and Conditions, Individual Request, Reason for Request EMPLOYMENT
- <u>Step-by-step PowerPoint Instructions/Directions are available at:</u> <u>https://www.ship.edu/globalassets/coehs/field\_experience/packet/act-34-criminal-history-powerpoint.pdf</u>
- Applicants make sure you print the "official" Certification Form.

## Example of Criminal Record Check (Act 34)

| Pennsylvania State Police                                                                                                    |  |
|----------------------------------------------------------------------------------------------------|--|
| 1800 Elmerton Avenue<br>Harrisburg, Pennsylvanla 17110                                                                                                    |  |
| Response for Criminal Record Check                                                                                                    |  |
|                                                                                                    |  |
|                                                                                                    |  |
|                                                                                                    |  |
|                                                                                                    |  |
| r                                                                                                    |  |
|                                                                                                    |  |
| TO WHOM IT MAY CONCERN:                                                                                                    |  |
| AND CONTRACTOR                                                                                                    |  |
| THE PENNSYLVANIA STATE POLICE DOES HEREBY CFRTIFY THAT                                                                                                    |  |
| Date of Birth: (                                                                                                    |  |
| Social Security #                                                                                                    |  |
| Race                                                                                                    |  |
| Purpose of Request: Employment                                                                                                    |  |
| Maiden Name and/or Alias (1) (2)                                                                                                    |  |
| *** HAS NO CRIMINAL RECORD IN PENNSYLVANIA BASED ON A CHECK BASED ON THE                                                                                           |  |
| THE RESPONSE IS BASED ON A COMPARISON OF DATA PROVIDED BY THE REQUESTER AGAINST                                                                                    |  |
| INFORMATION CONTAINED IN THE FILES OF THE PENNSYLVANIA STATE POLICE CENTRAL                                                                                        |  |
| CANNOT BE MADE WITHOUT FINGERPRINTS THE PENNSYLVANIA STATE POLICE RESPONSE DOES                                                                                    |  |
| NOT PRECLUDE THE EXISTENCE OF CRIMINAL RECORDS, WHICH MIGH BE COMMINED IN THE                                                                                      |  |
| THE INFORMATION ON THIS CERTIFICATION FORM CAN BE VALIDATED BY ACCESSING THE                                                                                       |  |
| (https://epatch.state.pa.us/RCStatusSearch.jsp) AND SUBMITTING A STATUS CHECK/REQUEST                                                                              |  |
| THAT CONTAINS THE FOLLOWING - SOBJECT SMAME LEARCH ASIMITALE THE FOR THE CORRESPONDING RECORD                                                                      |  |
| CHECK REQUEST. DETAILS ON THE REQUEST CAN BE VIEWED BY CLICKING ON THE CONTROL<br>NUMBER, YOU WILL BE ABLE TO VERIFY IF THIS REQUEST WAS SENT OUT AS A MORECORD OR |  |
| RECORD RESPONSE BY THE PENNSYLVANIA STATE POLICE                                                                                                    |  |
| HELP LINE TOLL REE AT 1-888-QUERY-PA (1988-783-7972)                                                                                                    |  |
| Certified by:                                                                                                    |  |
| NI TINATION                                                                                                    |  |
| DISSEMINATED BY: SYSTEM                                                                                                    |  |
| Lt. Earl Rhoades                                                                                                    |  |
| Pennsylvania State Police                                                                                                    |  |
|                                                                                                    |  |
|                                                                                                    |  |

## Tuberculin (TB) Test

TB Test must be valid through the last day of the field experience/student teaching semester.

Some school districts may require a yearly TB test. (Example: EEC 273 Franklin Learning Center) This will be managed on an individual basis. Once you have been assigned to a field placement, if you learn that your district requires a yearly TB test, please contact the Office of Partnerships, Professional Experiences, and Outreach.

- Valid for two years from the date of the test unless otherwise requested. (1 year for Franklin Learning Center.)
- TB tests are available through your primary care physician or Etter Health Center on campus.
- For TB testing information and times at Etter Health Center (717-477-1458), visit <u>http://www.ship.edu/health\_center/</u>
- The TB Test verification form must include the student's name, the date of the test, the test results, the date results were read, and the physician's name on the report.
- The TB Test Form can be found at: <u>https://www.ship.edu/globalassets/coehs/field\_experience/packet/physician-</u> <u>certification-form-for-tb-test.pdf</u>
- Example of TB Test form on page 7 You do not have to use this form if your doctor's office provides all the information in the example.

| B                                                                        |  |
|--------------------------------------------------------------------------|--|
| SHIPPENSBURG<br>UNIVERSITY<br>College of Education<br>and Human Services |  |
|                                                                          |  |

Physician Certification Form for TB Test

Office of Partnerships, Professional Experiences, and Outreach

Shippen Hall 354 PH: 717-477-1487 Fax: 717-477-4012

| Student's name   |
|------------------|
| Student ID       |
| Telephone number |
| Birthdate        |

\_\_\_\_\_ Tuberculosis Test Result. Must be read in millimeters and interpretation must follow the CDC guidelines.

Date applied: \_\_\_\_\_

Date read: \_\_\_\_\_

Result: \_\_\_\_(mm)

Interpretation: Pos or Neg

I certify that to the best of my knowledge, the information above is full, complete, and true.

| Physician Signature     | Date |
|-------------------------|------|
| Physicians Name (Print) |      |
| Name of Practice        |      |
| Address                 |      |
| Phone                   |      |
| 7                       |      |

FBI Clearance (Act 114) - (For Education Only - Code 1KG6RT)

NOTE: FBI clearances can only be done in the state of Pennsylvania (PA).

Act 114 must be valid through the last day of the field experience/student teaching semester.

Important Note: If for some reason you are not able to print your results the OPPEO can view your results when you provide the UEID# located on the receipt. The OPPEO can only view results that have used the Education Code.

Our office will not accept clearances from The Department of Human Service code.

- It may take **4 weeks** to receive your clearance results so plan accordingly.
- You must be registered with IdentoGO at: <u>https://uenroll.identogo.com/</u>
- <u>Enter Service Code 1KG6RT</u> prior to having your fingerprinting done.
- Step-by-step PowerPoint Instructions/Directions are available at: <u>https://www.ship.edu/globalassets/coehs/field\_experience/packet/act-114-fbi-clearance-powerpoint.pdf</u>
- You will receive an email with a link to view your "unofficial" results. When you open this link, PRINT and SAVE/SCREENSHOT the results because you may not be able to access this page again.

See examples of FBI clearance on Page 9. Must submit both pages 1 and 2.

## Example of FBI Clearance (Act 114) - Fingerprinting

page 1 mple Act 114 Pennsylvania Department of Ed Page 1 School Services Unit FBI 333 Market Street Education Harrisburg, PA 17126-0333 2: 1KGGRT ŧ. UE ID: 0.0 Dear Enclosed is the unofficial copy of the results of your federal criminal history background check, your federal Criminal History Record Information (CHRI). Dear Applicants for employment to any public school or private school or their contractor(s) must include their UE ID number with their employment application. The Administrator of the public school or private school will use your UE ID number to locate your CHBI in a secure, online system. Under Section 1-111 of the PA Public School Code, it is the responsibility of the Administrator or review the CHRI and make a determination as to your fitness to work in a position that places you in contact with under Section 1-111 of the PA Public School or the contractor, a copy of your CHBI will be kept in the school's files. If you are approved for student teaching, a copy of your CHBI will be kept in a file at your college/university by the Teacher Training Institution Administrator. The official CHRI in the electronic system will be deleted her years from the date you were fingerprinted. Applicants for employment to any public school or private school or their contractor(s) must include their UE ID <text>

**For Education** 

NE

Code: 1KG6RT

9

#### National Sex Offender Registry Verification – Takes 7 weeks to get back

- Check Individuals working for a Regulated Childcare Provider.
- Make sure you enter your complete mailing address. The certificate is mailed to you.
- Your signature must be handwritten, and you must enter your complete mailing address.
- Scan the completed application and email to <u>RA-PWNSOR@pa.gov</u>
- In the subject line of the email type NSOR Verification Last Name, First name.
- It can take 7 weeks to receive a certificate in the mail.
- No cost for this clearance. Make sure you email the application to the email address in the instructions below.
- Link to National Sex Offender Registry Verification Form: <u>https://www.ship.edu/globalassets/coehs/field\_experience/packet/national-sex-offender-clearance-form.pdf</u>

## Example of National Sex Offender Registry Verification

| R              | DEPARTMENT OF HUMAN SERVICES                                                                                                    |                |
|----------------|----------------------------------------------------------------------------------------------------|----------------|
|                |                                                                                                    |                |
|                |                                                                                                    |                |
|                | STATUS DATE:                                                                                                    |                |
|                | The Pennsylvania Clearance Verification Unit processed your National Sex Offenders Registry<br>application and based on 45 CFR 98.43:                                                                                                    |                |
|                | YES, according to 45 CFR 98.43, you can work for or reside in a regulated Child<br>Care Provider or facility.                                                                                                    |                |
|                | NO, according to 45 CFR 98.43, you cannot work for or reside in a regulated Child<br>Care Provider or facility.                                                                                                    |                |
|                | You may request a duplicate copy of this letter from the Department of Human Services, Clearance<br>Verification Unit in writing using the address listed below. The verification is valid for five years<br>from the date of printing. If you are questioning the accuracy of this response, contact the<br>Clearance Verification Unit at 1-877-371-5422. |                |
|                | Respectfully,                                                                                                    |                |
|                | Clearance Verification Unit                                                                                                    |                |
|                |                                                                                                    |                |
|                | *                                                                                                    |                |
|                |                                                                                                    |                |
|                |                                                                                                    |                |
|                |                                                                                                    |                |
|                |                                                                                                    |                |
|                |                                                                                                    | and the second |
| CY 1001 5 4/21 | Office of Children, Youth and Families<br>ChildLine and Abuse Registry   ChildLine Clearance Verification Unit<br>P.O. Box 8053   Harrisburg, PA 17105-8053   1.877.371.5422   F: 717.525.5455   www.gdgs.gdp.pov                                                                                                    |                |
|                |                                                                                                    |                |

## Act 24 Arrest/Conviction Report and Certification Form

Act 24 no cost for this clearance but must be done each year.

#### If anything changes, you must notify us within 72 hours.

- Must be signed with a written signature and date each year.
- Form is available online at <a href="http://www.ship.edu/globalassets/coehs/field\_experience/act\_24\_and\_act\_82\_arr">http://www.ship.edu/globalassets/coehs/field\_experience/act\_24\_and\_act\_82\_arr</a> <a href="http://www.ship.edu/globalassets/coehs/field\_experience/act\_24\_and\_act\_82\_arr">http://www.ship.edu/globalassets/coehs/field\_experience/act\_24\_and\_act\_82\_arr</a>
- Form is also available in the Office of Partnerships, Professional Experiences, and Outreach Shippen Hall Rm 354.

## Example of Act 24 Arrest/Conviction Report and Certification Form

|                                                                                | 1 of 3                                                                                                    |
|--------------------------------------------------------------------------------|----------------------------------------------------------------------------------------------------|
|                                                                                | ARREST/CONVICTION REPORT AND CERTIFICATION FORM<br>(under Act 24 of 2011 and Act 82 of 2012)                                                                                                    |
|                                                                                | Section 1. Personal Information                                                                                                    |
| Full Legal Name:                                                               |                                                                                                    |
| Other names by<br>which you have<br>been identified:                           | Date of Birth://                                                                                                    |
|                                                                                | Section 2. Arrest or Conviction                                                                                                    |
| By checki                                                                      | ng this boy. I state that I have NOT been arrested for or convicted of any Reportable Offense                                                                                                    |
|                                                                                | ig this box, I state that I have not i been arreade for or convicted of any reportable offense.                                                                                                    |
| By checkin<br>24 P.S. §§                                                       | ing this box, I report that I have been arrested for or convicted of an offense or offenses enumerated under I-111(c) or (f.1) ("Reportable Offense(s)"). See Page 3 of this Form for a list of Reportable Offenses.                                                                                                    |
|                                                                                | Details of Arrests or Convictions                                                                                                    |
|                                                                                | For each arrest for or conviction of any Reportable Offense, specify in the space below (or on additional attachments if necessary) the offense for which you have been arrested or convicted, the date and location of arrest and/or conviction, docket number, and the applicable court.                                                     |
|                                                                                |                                                                                                    |
|                                                                                | Section 3. Child Abuse                                                                                                    |
| By checkin                                                                     | ig this box, I state that I have NOT been named as a perpetrator of a founded report of child                                                                                                    |
|                                                                                | in the past live (3) years as defined by the entited roceave services haw.                                                                                                    |
| By checkin<br>past five (5                                                     | ing this box, I report that I have been named as a perpetrator of a founded report of child abuse within the () years as defined by the Child Protective Services Law.                                                                                                    |
|                                                                                | Section 4. Certification                                                                                                    |
|                                                                                |                                                                                                    |
| By signing this for<br>understand that fa<br>Reportable Offens<br>authorities. | m, I certify under penalty of law that the statements made in this form are true, correct and complete. I<br>lse statements herein, including, without limitation, any failure to accurately report any arrest or conviction for a<br>e, shall subject me to criminal prosecution under 18 Pa.C.S. §4904, relating to unsworn falsification to |
| Signature                                                                      | Date                                                                                                    |
|                                                                                | PDE-6004 03/01/2016                                                                                                    |

## Professional Liability Insurance

Liability Insurance must be valid through the last day of the field experience/student teaching semester.

NOTE: For the Fall semester you cannot buy next year until April 1<sup>st</sup>.

#### Insurance is mandatory for all students. You only need to pick one insurance.

- If you can purchase the number of years left in the program, it is most costeffective.
- Student membership in PSEA or KEYTA provides this insurance.
- PSEA Join online at <u>https://www.psea.org/about-psea/how-to-join/student-registration/</u>
- KEYTA Join online at <u>https://www.keyta.org/protection/membershipclassifications/</u>
- Submit the email you receive showing the membership dates.

# Mandated Reporter Training (Act 126)

The free and PDE-recognized Mandated Reporter Training can be completed at <a href="https://www.reportabusepa.pitt.edu/">https://www.reportabusepa.pitt.edu/</a>

Must submit a copy of the certificate with your clearances. Save a copy for your records!

#### INSTRUCTIONS FOR MANDATED REPORTER TRAINING

- Click on the link <a href="https://www.reportabusepa.pitt.edu/">https://www.reportabusepa.pitt.edu/</a>
- Click on "Don't have an account? Click here" button.
- Fill out the information shown.
- Click NO for (Are you currently licensed or will you be applying for a license within the next 6 months.)
- Click NO for (Are you an Educator seeking Act 126 and or Act 48 credits.)
- Check the box that says, "By selecting "No", I acknowledge my information will NOT be sent to the Department of State for initial licensure, license renewal, or license reinstatement".
- Click the submit button.
- You will be given your username and password at the bottom of the screen.
- Log in with that information click the "Access your course button" and begin the course.

## Handbook Acknowledgement Form

Office of Partnerships, Professional Experiences, and Outreach College of Education and Human Services Shippensburg University 1871 Old Main Drive Shippensburg, PA 17257-2299 Office 717-477-1487 Fax: 717-477-4012

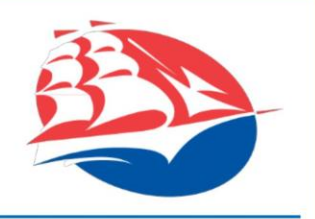

Acknowledgement of Field Placement Expectations (To be submitted with your Clearance Cover Sheet)

As an education major at Shippensburg University, I understand that there are many responsibilities to which I must attend in order to successfully complete the program and become a certified teacher in the State of Pennsylvania. I have read the Field Experience Handbook carefully and understand the content. I have read the guidelines concerning **clearance requirements, dispositions, field experience procedures, and the tracking of those field experiences**. I understand that I must be proactive and timely as I work to comply with the necessary field requirements outlined in this handbook to be **eligible** to continue through the program. **Failure to do so may result in removal from the teacher education program**.

I understand that I will have access to privileged and confidential information while participating in field experiences. I agree to maintain confidentiality and professionalism in all circumstances relating to the people I meet in the field, the school districts with which I participate, and the information and data with which I am entrusted. This statement of confidentiality encompasses all communication venues including on-line media such as email, Facebook, YouTube, Twitter, blogs, etc. I recognize the appropriate channels by which I can communicate concerns relating to my participation in the field. I understand that the director of the OPPEO, my department chair, or education faculty/supervisors are all appropriate professional resources and will welcome my questions and concerns. Because the consequences of breaching confidentiality are potentially very costly to the individuals involved and to the education program, I understand that my failure to abide by this statement may result in removal from the teacher education program.

My signature below signifies my understanding and willful compliance with the policies and procedures established in this handbook, as well as the overall expectations of Shippensburg University and the Pennsylvania State Department of Education.

| Printed Name:             | Major:                           |  |
|---------------------------|----------------------------------|--|
| Student ID #:             | Anticipated Graduation Semester: |  |
| Student Signature:        | Date Signed:                     |  |
| For OPPEO Use:            |                                  |  |
| Date Submitted to Office: | -                                |  |
| Notes:                    |                                  |  |